| • SØRLANDET SYKEHUS M              | Medisinsk serviceklinikk |            |            |      |  |
|------------------------------------|--------------------------|------------|------------|------|--|
| Bruk av Biocartis Idylla plattforr | Side 1 av 8              |            |            |      |  |
| Molekylærpatologi. Histologisk en  |                          |            |            |      |  |
| Dokumentplassering:                | Revisjon:                |            |            |      |  |
| II.MSK.Pat.2.3.4.1-2               | 19.01.2024               | 19.01.2026 | 19.01.2024 | 4.00 |  |

Medisinsk serviceklinikk/Avd for patologi SSK/Pasienter og brukere/Histologisk enhet/Mol.pat.

DISTRIBUSJONSLISTE: EK, Godkjent papirversjon finnes i molpat eske. ENDRINGER FRA FORRIGE VERSJON: [Slettet BRAF-analyse og små endringer i forhold til LVMS]

| Omfang                             | Denne prosedyren gjelder for bioingeniører som har fått opplæring i Idylla.                                                                                                    |
|------------------------------------|----------------------------------------------------------------------------------------------------|
| Bakgrunn                           | Hensikten med denne prosedyren er å beskrive:                                                                                                    |
|                                    | <ul> <li>Hvordan Idylla settes i gang for en molekylær testing.</li> </ul>                                                                                                    |
|                                    | <ul> <li>Hvordan prøvemateriale klargjøres og kjøres på Idylla.</li> </ul>                                                                                                    |
|                                    | Hvordan resultater håndteres.                                                                                                    |
| Akkreditert?                       | Nei                                                                                                    |
| Prinsipp                           | <ul> <li>Idylla er et fullautomatisert system som dekker hele prosessen fra prøve<br/>til resultat, inkludert fullstendig integrert klargjøring av prøven,<br/>frigjøring av nukleinsyre, PCR-amplifikasjon og resultatbearbeidelse.</li> <li>Formalin fiksert parafininnstøpt vev (FFPE) brukes for molekylær testing<br/>av KRAS, NRAS, BRAF, EGFR, MSI og Genefusion (ALK, ROS1, RET og<br/>METex14 skipping).</li> </ul>          |
| Ytelse                             | <ul> <li>Påvist/ ikke påvist.</li> <li>Den analytiske sensitiviteten (deteksjonsgrensen, limit of detection eller<br/>LOD) vurderes for negative resultater. Se punkt «Evaluering av<br/>resultat/Vurdering av kontroller».</li> </ul>                                                                                                    |
| Sikkerhet                          | <ul> <li>For å unngå kontaminering fra andre prøver eller fra omgivelsene, er det veldig viktig:</li> <li>Å bruke hansker i hele prosessen</li> <li>Å bytte hansker ofte</li> <li>Å rengjøre arbeidsoverflate med absolutt alkohol før og etter utførelse av analyse</li> <li>Å vaske pinsetter som brukes for klargjøring av prøvemateriale med AlphaSat pre-wetted polyster wipers (som er 70% IPA/ 30% deionized water)</li> </ul> |
| Prøvemateriale                     | Ufargede snitt fra histologisk FFPE med en tykkelse på 10µm.                                                                                                    |
| Undersøkelse                       | <ul> <li>Molekylær testing fordeles i 4 hovedgrupper:</li> <li>Kolonpakke (KRAS, NRAS- BRAF): For pasienter med kolorektal kreft</li> <li>MSI: Alle type kreft</li> <li>NRAS-BRAF: For pasienter med malignt melanom (MM)</li> <li>EGFR og Genefusion: For pasienter med Ikke-småcellet lungekreft<br/>(NSCLC)</li> <li>KRAS og MSI: For pasienter med pankreas kreft</li> </ul>                                                      |
| Forsendelse                        | Skjæring og behandling av snitt til molekylære undersøkelser.<br>Molekylærpatologi. Histologisk enhet. Avd. for patologi<br>SSK.https://kvalitet.sshf.no/docs/pub/DOK47715.pdf                                                                                                    |
| Oppbevaring og<br>prøvepreparering | Ikke relevant.                                                                                                    |

|                      |                      |                                       | DokumentID:D47736                  |
|----------------------|----------------------|---------------------------------------|------------------------------------|
| Utarbeidet av:       | Fagansvarlig:        | Godkjent av:                          | Verifisert av:                     |
| Fagbioingeniør Mahsa | Fagbioingeniør Mahsa | Avdelingssjef Hilde Bjørnestøl Hansen | 16.01.2024 - Linda Kvelland Skaara |
| Fakhraee- 15.01.2024 | Fakhraee             |                                       |                                    |

| • SØRLANDET SYKEHUS                         | Bruk av Biocartis Idylla plattform for molekylær testing.<br>Molekylærpatologi. Histologisk enhet. Avd. for patologi SSK. |                                                   |                              |                                                          |                   |
|---------------------------------------------|----------------------------------------------------------------------------------------------------|---------------------------------------------------|------------------------------|----------------------------------------------------------|-------------------|
| Dokumentplassering:<br>II.MSK.Pat.2.3.4.1-2 | Utarbeidet av:<br>Fagbioingeniør Mahsa<br>Fakhraee                                                                        | Fagansvarlig:<br>Fagbioingeniør Mahsa<br>Fakhraee | Godkjent dato:<br>19.01.2024 | Godkjent av:<br>Avdelingssjef Hilde Bjørnestøl<br>Hansen | Revisjon:<br>4.00 |

Medisinsk serviceklinikk/Avd for patologi SSK/Pasienter og brukere/Histologisk enhet/Mol.pat.

| Utstyr, kalibrering<br>Interferens/kryssreaksjoner<br>og andre feilkilder | <ul> <li>pipette, nukleasefritt vann, sirkellapper eller filterpapir fra GE Healthcare Life<br/>Science, VWR knivblad, Idylla linjal, og Idylla kassetter (KRAS, NRAS-BRAF, MSI,<br/>EGFR og Genefusion)</li> <li>Feil prøvetaking eller utilstrekkelig håndtering av prøven kan føre til<br/>degradert DNA, noe som potensielt påvirker testresultatet (for<br/>eksempel ved overfiksering av prøvemateriale i formalin eller ved bruk<br/>av ubufret formalin).</li> <li>Forurensing under snitting og klargjøring av prøvemateriale kan påvirke<br/>resultatene.</li> <li>Prøver som ikke oppfyller kriteriene angitt under "Utførelse" eller<br/>"Analysering med Idylla" kan ikke garanteres å gi pålitelige eller gyldige<br/>resultater.</li> <li>Forekomst av hemmede stoffer i prøven, utilstrekkelig amplifisertbart<br/>DNA, nekrotisk vev og stroma kan påvirke resultatene.</li> <li>Feil innsetting av prøven i en kassett vil påvirke prøveresultatene.</li> <li>Eventuelle feil med kassetter, som skader eller utløpsdato, kan føre til<br/>falske resultater.</li> <li>Når det gjelder heterogenitet av mutasjoner, vil kun den dominerende<br/>mutasjonen rapporteres. Heterogenitet av interlesjoner må vurderes<br/>under kliniske beslutninger.</li> </ul> |                                                                   |                                         |                                   |                         |  |
|---------------------------------------------------------------------------|----------------------------------------------------------------------------------------------------|-------------------------------------------------------------------|-----------------------------------------|-----------------------------------|-------------------------|--|
| Reagenser, slå sammen                                                     | Ikke relevant.                                                                                                    |                                                                   |                                         |                                   |                         |  |
| Tillaging av reagenser                                                    | Ikke relevant.                                                                                                    |                                                                   |                                         |                                   |                         |  |
| Kontrollmateriale                                                         | Ikke relevant.                                                                                                    |                                                                   |                                         |                                   |                         |  |
| Utførelse                                                                 | Analysering med<br>Påkrevd tumorar<br>molekylære anal                                                                                                    | <b>i Idylla</b><br>eal, tumorandel, ar<br>yser er beskrevet i t   | ntall snitt og kjøre<br>abellen under.  | tid for de ulike                  | 2                       |  |
|                                                                           | Mutasjons<br>analyse                                                                                                    | Antall snitt med<br>tykkelse 10µm                                 | Tumorprosent                            | Tumorareal<br>(mm <sup>2</sup> )  | Kjøretid<br>(min)       |  |
|                                                                           | KRAS                                                                                                    | 1-3                                                               | ≥10%                                    | 25- 300                           | 120                     |  |
|                                                                           | NRAS-BRAF                                                                                                    | 1-3                                                               | ≥10%                                    | 25- 300                           | 110                     |  |
|                                                                           | MSI                                                                                                    | 1-3                                                               | ≥20%                                    | 25- 300                           | 150                     |  |
|                                                                           | EGFR                                                                                                    | 1-3                                                               | ≥10%                                    | ≥1                                | 150                     |  |
|                                                                           | Genefusion         1-3         ≥ 10%         ≥1         180                                                                                                    |                                                                   |                                         |                                   |                         |  |
|                                                                           | Dersom of<br>kjøre KRA<br>videre NF                                                                                                    | let bestilles kolonpa<br>S- analyse. Hvis mu<br>RAS-BRAF analyse. | akke på en pasien<br>tasjon ikke er påv | tprøve, må ma<br>vist i KRAS, ska | in først<br>I man kjøre |  |

| Bruk av Biocartis Idylla plattform for molekylær testing. Side: |                                                                                                    |                                                                                                    |                                                                                                    |                                                                                                    |                                            |  |  |  |
|-----------------------------------------------------------------|----------------------------------------------------------------------------------------------------|----------------------------------------------------------------------------------------------------|----------------------------------------------------------------------------------------------------|----------------------------------------------------------------------------------------------------|--------------------------------------------|--|--|--|
| • JORLANDET STREMUS                                             | Molekylærpa                                                                                                    | Diekylærpatologi. Histologisk enhet. Avd. for patologi SSK. Av                                                                                                    |                                                                                                    |                                                                                                    |                                            |  |  |  |
| Dokumentplassering:<br>II.MSK.Pat.2.3.4.1-2                     | Utarbeidet av:<br>Fagbioingeniør Mahsa<br>Fakhraee                                                                                                    | Fagansvarlig:<br>Fagbioingeniør Mahsa<br>Fakhraee                                                                                                    | Godkjent dato:<br>19.01.2024                                                                           | Godkjent av:<br>Avdelingssjef Hilde Bjørnestøl<br>Hansen                                                                                  | Revisjon:<br>4.00                          |  |  |  |
| Medisinsk serviceklinikk/Avd for patologi                       | SSK/Pasienter og brukere/Hi                                                                                                    | istologisk enhet/Mol.pat.                                                                                                    |                                                                                                    |                                                                                                    | i                                          |  |  |  |
|                                                                 | <ul> <li>Klargjøring av Idylla</li> <li>Maskinen skal som hovedregel stå på.</li> <li>Velg «Logg på»</li> <li>Velg operatørnavn</li> <li>Oppgi passord: 000001</li> <li>Velg «Ny test»</li> <li>Skann LID- etiketten som inneholder blokknummer. og molpatsampleID- nummer ved hjelp av Idyllas strekkodeleser.</li> <li>Pakk ut den ønskede kassetten og skriv prøvenummer og dato i firkantfeltet på kassetten.</li> <li>Skann 2D-koden på kassetten.</li> <li>Velg «Bekreft».</li> <li>Etter å ha skapnet kassetten, kryss av for den tilsvarende analysis</li> </ul> |                                                                                                    |                                                                                                    |                                                                                                    |                                            |  |  |  |
|                                                                 | <ul> <li>Klargjøring av vev</li> <li>Vask arbeidsflaten grundig med absolutt alkohol (abs. alk).</li> <li>Plasser cellestoffet eller en serviett på arbeidsflaten. Legg alt utstyret som skal brukes for klargjøring av vevet oppå cellestoffet. Dette inkluderer for eksempel steril kniv, rent objektglass, pinsett og filterpapir. Vær oppmerksom på å vaske pinsettene grundig med AlphaSat wipers.</li> </ul>                                                                                                    |                                                                                                    |                                                                                                    |                                                                                                    |                                            |  |  |  |
|                                                                 | <ul> <li>Legg to fi<br/>med nukl<br/>filterpapin</li> <li>Bruk kniv<br/>tumorom<br/>filterpapin<br/>på filterpa</li> <li>Legg dere</li> </ul>                                                                                                    | <ul> <li>Legg to filterpapir på objektglasset ved hjelp av pinsett, og fukt den<br/>med nukleasefritt vann. 50 µl vann er tilstrekkelig for begge<br/>filterpapirene.</li> <li>Bruk knivbladet til å skrape av området som samsvarer med merket<br/>tumorområde på HE-snittet og overfør deretter tumormaterialet og<br/>filterpapirene. Alternativt kan du umiddelbart plassere tumormater<br/>på filterpapirene etter snitting.</li> <li>Legg deretter det andre filterpapiret oppå ved hjelp av pinsett.</li> </ul> |                                                                                                    |                                                                                                    |                                            |  |  |  |
|                                                                 | Klargjøring til kjø                                                                                                    | øring                                                                                                    |                                                                                                    |                                                                                                    |                                            |  |  |  |
|                                                                 | <ul> <li>Åpne dek</li> <li>Bruk pins<br/>prøven m<br/>i kassette</li> <li>Lukk kass<br/>klipsen er<br/>åpnes.</li> </ul>                                                                                                    | sslet på kassetten o<br>ett til å forsiktig plu<br>nidt på lysisplaten, s<br>n. Unngå berøring<br>etten ved å skyve o<br>r fjernet og dekslet                                                                                                    | ng ta av klipse<br>ukke opp der<br>som er det gj<br>av lysisplater<br>Jekslet helt in<br>er skjøvet he | en.<br>n klargjorte prøven. Pla<br>jennomsiktige området<br>n med pinsett eller fing<br>nn. Vær oppmerksom p<br>elt inn, kan det ikke len | sser<br>nederst<br>re.<br>på at når<br>ger |  |  |  |

| • • SØRLANDET SYKEHUS                              | SØRLANDET SYKEHUS<br>Bruk av Biocartis Idylla plattform for molekylær testing.<br>Molekylærpatologi. Histologisk enhet. Avd. for patologi SSK.                                                                                                    |                                                                                                    |                                                                               |                                                                                                    |                         |  |
|----------------------------------------------------|----------------------------------------------------------------------------------------------------|----------------------------------------------------------------------------------------------------|-------------------------------------------------------------------------------|----------------------------------------------------------------------------------------------------|-------------------------|--|
| Dokumentplassering:<br>II.MSK.Pat.2.3.4.1-2        | Utarbeidet av:<br>Fagbioingeniør Mahsa<br>Fakhraee                                                                                                    | Fagansvarlig:<br>Fagbioingeniør Mahsa<br>Fakhraee                                                                     | Godkjent dato:<br>19.01.2024                                                  | Godkjent av:<br>Avdelingssjef Hilde Bjørnestøl<br>Hansen                                                | Revisjon:<br>4.00       |  |
| Medisinsk serviceklinikk/Avd for patolog           | i SSK/Pasienter og brukere/H                                                                                                    | istologisk enhet/Mol.pat.                                                                                             |                                                                               | -<br>-                                                                                                  | •                       |  |
|                                                    | <ul> <li>Når det hvite lyset blinker rundt skuffen som systemet foreslår, åpnedenne. Det er også mulig å bruke andre skuffer enn den som blinker. Plasser kassetten i skuffen, og hold den vannrett under flytting.</li> <li>Lukk modulskuffen. Hvis kassetten er satt inn feil, vil skuffen ikke kur lukkes. Testen starter automatisk. Hvis modulen ikke leser kassetten prøv å åpne/lukke skuffen på nytt, eventuelt tørk strekkoden på undersiden av kassetten.</li> <li>Legg HE-snitt og remissen i hyllen merket "under kjøring" til molekyl testing er ferdig.</li> <li>Rengjør arbeidsplassen grundig til slutt.</li> </ul>                                                                                                    |                                                                                                    |                                                                               |                                                                                                    |                         |  |
|                                                    | <ul> <li>Etter at analysen er fullført, vil resultatene bli overført automatisk til LVMS.<br/><u>Registrer resultatet i LVMS slik</u>: <ul> <li>Åpne DIT og gå til "Resultatregistrering."</li> <li>Skann barkoden på blokken eller skriv inn LID i sample ID feltet.</li> <li>Velg "Foreldreprøve" → "Vedlegg" → Velg/trykk på Idylla-rapporten<br/>Trykk på "Inkludere i svarrapport."</li> <li>Fyll ut følgende steg basert på rapportene:</li> <li>KONTROLL-RE-SS: Trykk på "Utført" hvis du har dobbeltsjekke<br/>alt (bestilling, blokk nr. osv.) stemmer.</li> <li>FORBEHANDLE-SS: Angi hvilken/hvilke kassetter du har brukt<br/>TUMORAREAL-SS</li> <li>TVMORANDEL-SS</li> <li>TYKKELSE-SS: Oppgi tykkelsen på snittene du har brukt, for<br/>eksempel 10µm.</li> <li>ANTALL-SS: Indiker antallet snitt som du har brukt i analysen<br/>» Resultatet av molekylær testing.</li> </ul> </li> </ul> |                                                                                                    |                                                                               |                                                                                                    |                         |  |
|                                                    | <ul> <li><u>Levering av MolPat-liste til Kollega (Kun MolPat-Analytikere)</u>:</li> <li>Lever MolPat-listen til din kollega for godkjenning av resultatene i LVMS<br/>under Medisinsk Validering (MedVal).</li> <li><u>Godkjenning av Molekylære Resultater i MedVal:</u></li> </ul>                                                                                                    |                                                                                                    |                                                                               |                                                                                                    |                         |  |
|                                                    |                                                                                                    |                                                                                                    |                                                                               |                                                                                                    |                         |  |
|                                                    | <ul> <li>Finn prøv</li> <li>Kontrolle</li> <li>Trykk på</li> <li>Hvis det e</li> <li>Plasser M<br/>denne uk</li> </ul>                                                                                                    | ven og åpne den i N<br>r svarene i rapport<br>"Godkjenn"-knapp<br>er avvik, kontakt N<br>10IPat-listen på hyl<br>sen. | /ledVal.<br>en mot det s<br>en øverst til<br>lolPat-operat<br>len til LIS-leg | om er lagt inn i LVMS.<br>høyre hvis alt er korrek<br>øren for å løse probler<br>en som har ansvaret fo | t.<br>net.<br>or MolPat |  |
| Evaluering av resultat/<br>Vurdering av kontroller | Evaluering og vu                                                                                                    | Irdering av resulta                                                                                                   | ter                                                                           |                                                                                                    |                         |  |

| Bruk av Biocartis Idylla plattform for molekylær testing. |                                                                                                    |                                                                                                    |                                                                                                    |                                                                                                    |                          |  |  |
|-----------------------------------------------------------|----------------------------------------------------------------------------------------------------|----------------------------------------------------------------------------------------------------|----------------------------------------------------------------------------------------------------|----------------------------------------------------------------------------------------------------|--------------------------|--|--|
| Dekumentulesseriser                                       | IVIOIEKylærpa                                                                                                    | Molekylærpatologi. Histologisk enhet. Avd. for patologi SSK.                                                                                                    |                                                                                                    |                                                                                                    |                          |  |  |
| II.MSK.Pat.2.3.4.1-2                                      | Fagbioingeniør Mahsa<br>Fakhraee                                                                                                    | Fagansvarlig:<br>Fagbioingeniør Mahsa<br>Fakhraee                                                                                                    | Godkjent dato:<br>19.01.2024                                                                                             | Avdelingssjef Hilde Bjørnestøl<br>Hansen                                                                             | 4.00                     |  |  |
| Medisinsk serviceklinikk/Avd for patolo                   | gi SSK/Pasienter og brukere/H                                                                                                    | istologisk enhet/Mol.pat.                                                                                                    |                                                                                                    | 1                                                                                                    |                          |  |  |
|                                                           | Idylla tolker auto<br>konsollen. Det ra                                                                                                    | omatisk testresulta<br>apporteres tre mul                                                                                                    | tet og gjør de<br>ige resultatka                                                                                         | et tilgjengelig for visnin<br>Itegorier:                                                                             | g på                     |  |  |
|                                                           | <ol> <li>Mutasjon påvist</li> <li>For å se mulige mutasjonsresultater rapportert av Idylla, referer ti<br/>"Bruksanvisning for hver mutasjonsanalyse" eller "Tolkning av<br/>resultater." Papirversjonene av bruksanvisningene finnes i den blå<br/>permen merket "Idylla, Bruksanvisning," mens PDF-versjonen er<br/>tilgjengelig i Avdelingsområde → Medisinsk serviceklinikk → Avde<br/>for Patologi SSK → Felles → Molekylærpatologi → Idylla bruksanvi</li> <li>Når en mutasjon påvises, vil følgende informasjon vises på<br/>konsollskjermen:</li> <li>Protein: Angir mutasjonen i henhold til HGVS-nomenklatur<br/>(Human Genome Variation Society).</li> <li>Nukleotidendring: Angir nukleotidendringer og deres posis<br/>genet.</li> <li>Ingen mutasjon påvist</li> <li>Når konsollen viser "Ingen mutasjon påvist," kan dette skyldes at<br/>forekomsten av mutasjonen(e) ikke fullstendig kan utelukkes. Det<br/>resultatet avhenger av følgende faktorer:</li> <li>Integritet til prøvens DNA: Kvaliteten på det ekstraherte D<br/>prøven er avgjørende for nøyaktig deteksjon av mutasjone<br/>&gt; Prosentandel mutante alleler i prøven: Resultatet kan vær<br/>påvirket av den relative andelen mutante alleler i prøven.</li> <li>Fravær av hemmende stoffer: Utelukkelse av interfererene<br/>stoffer er viktig for nøyaktig deteksjon. Eventuell tilstedevi<br/>av slike stoffer kan påvirke resultatet.</li> </ol> |                                                                                                    |                                                                                                    |                                                                                                    |                          |  |  |
|                                                           | <ul> <li>3. Ugyldig</li> <li>Når resul<br/>avviker fr<br/>eksempe</li> </ul>                                                                                                    | tatet viser "Ugyldig<br>a forventningene,<br>I:                                                                                                    | g," indikerer o<br>og årsakene                                                                                           | dette at resultatene fra<br>kan være mangfoldige                                                                     | i prøven<br>, for        |  |  |
|                                                           | Fo<br>Fo<br>Fo<br>Fo<br>Fo<br>Fo<br>Fo<br>Fo<br>Fo<br>Fo                                                                                                    | orekomst av hemm<br>raftig DNA-fragmen<br>kseringstid.<br>eil plassering av pro<br>røvevolum utenfor<br>igen prøve tilsatt.<br>assetten er oppbev<br>ruksdato, kassett s<br>ar utløpt, eller kass | nere i prøven.<br>Intering: Poter<br>øven i en kass<br>akseptabelt<br>vart feil, for e<br>om er tatt ut<br>sett som ikke | nsielt forårsaket av for<br>sett.<br>område.<br>ksempel kassett med u<br>av posen etter at bruk<br>fungerer korrekt. | lang<br>Itløpt<br>stiden |  |  |

|                                             | Bruk av Biocartis Idylla plattform for molekylær testing.                                                                                                    |                                                                                                    |                             |                               |                                                          |                   |  |  |
|---------------------------------------------|----------------------------------------------------------------------------------------------------|----------------------------------------------------------------------------------------------------|-----------------------------|-------------------------------|----------------------------------------------------------|-------------------|--|--|
|                                             | Molekylærpa                                                                                                    | atologi. H                                                                                                    | listologisk                 | enhet. Avd.                   | for patologi SSK.                                        | Av: 8             |  |  |
| Dokumentplassering:<br>II.MSK.Pat.2.3.4.1-2 | Utarbeidet av:<br>Fagbioingeniør Mahsa<br>Fakhraee                                                                                                    | Fagansvarlig<br>Fagbioingen<br>Fakhraee                                                                                                    | g:<br>Iiør Mahsa            | Godkjent dato:<br>19.01.2024  | Godkjent av:<br>Avdelingssjef Hilde Bjørnestøl<br>Hansen | Revisjon:<br>4.00 |  |  |
| Medisinsk serviceklinikk/Avd for patologi   | SSK/Pasienter og brukere/H                                                                                                    | istologisk enh                                                                                                    | et/Mol.pat.                 |                               |                                                          |                   |  |  |
|                                             | Ved ugylo     og følge o                                                                                                    | dig resulta<br>de spesifi                                                                                                    | at er det n<br>kke kriterie | ødvendig å g<br>ene.          | ijenta testen med en ny                                  | / kassett         |  |  |
|                                             | NB!: Idylla™ EGF<br>genotypeoppkall<br>spesifikk EGFR-ge<br>genotypene som<br>ikke at hele teste<br>genotypene ha e                                                                                                    | NB!: Idylla <sup>™</sup> EGFR Mutation Test kan rapportere resultater for syv<br>genotypeoppkallinger. En gyldig kassett kan inneholde et ugyldig resultat for en<br>spesifikk EGFR-genotype eller -genotyper. Resultatet for den genotypen eller de<br>genotypene som er ugyldige, vil bli angitt som UGYLDIG. Dette betyr imidlertid<br>ikke at hele testen er ugyldig. For at testen skal være ugyldig, må alle syv<br>genotypene ha et ugyldig resultat. |                             |                               |                                                          |                   |  |  |
|                                             | NB!: En MSI-kassett anses gyldig hvis ≥ 5 av 7 MSI-biomarkører viser et gyldig<br>resultat for prøven. For hver MSI-analyse, rapporteres en "Quality Status" i<br>resultatrapporten.                                                                                     |                                                                                                    |                             |                               |                                                          |                   |  |  |
|                                             | Antall ugyldige Quality status i resultatrapporten biomarkører                                                                                                    |                                                                                                    |                             |                               |                                                          |                   |  |  |
|                                             |                                                                                                    | )                                                                                                    | 7 MSI bio<br>testresult     | markører ha<br>tatet er derf  | ar blitt korrekt forsterke<br>or GYLDIG.                 | et og             |  |  |
|                                             |                                                                                                    | 1                                                                                                    | 6 av 7 MS<br>forsterke      | SI biomarkør<br>t og testresi | er har blitt korrekt<br>Iltatet er derfor GYLDIG         | 6.                |  |  |
|                                             |                                                                                                    | 2                                                                                                    | 5 av 7 MS<br>forsterke      | SI biomarkør<br>t og testresi | er har blitt korrekt<br>Iltatet er derfor GYLDIO         | <b>.</b>          |  |  |
|                                             | Vurdering av pål                                                                                                    | litelighet                                                                                                    | og gyldigh                  | et av resulta                 | ater                                                     |                   |  |  |
|                                             | Når man får «M                                                                                                    | utasjon r                                                                                                    | egistrert i                 | » for hver                    | mutasjonsanalyse:                                        |                   |  |  |
|                                             | Man kan overfør                                                                                                    | e resulta                                                                                                    | tet i LVMS                  | uten å vurde                  | ere verdier eller PCR-kı                                 | irver.            |  |  |
|                                             | Når man får «Ingen mutasjon registrert»                                                                                                    |                                                                                                    |                             |                               |                                                          |                   |  |  |
|                                             | Den eneste molekylæranalysen som ikke gir informasjon om kvaliteten av<br>analysen er KRAS. Hvis du kjører bare KRAS analysen (for eks. for pankreas<br>kreft) og resultatet er negativ, må du eksportere analyselogg av testen og<br>sende til Biocartis kontaktperson. |                                                                                                    |                             |                               |                                                          |                   |  |  |
|                                             | En analyselogg ir<br>problemetterfor<br>en enkelt analyse<br>1. Velg «Eks<br>2. Koble en<br>3. Velg «Eks<br>«Eksporte                                                                                                    | <ul> <li>En analyselogg inneholder rådataene til en test. Denne loggfilen kan brukes til problemetterforskning eller sikkerhetskopiering ved behov. Slik eksporterer du en enkelt analyselogfil: <ol> <li>Velg «Eksporter analyselogger» på skjermen til rapporten du vil lagre.</li> <li>Koble en USB-pinne til en av USB-portene på baksiden av konsollen.</li> <li>Velg «Eksporter analyselogger»- mappe i USB-pinne, og klikk på</li> </ol> </li> </ul>  |                             |                               |                                                          |                   |  |  |

| Bruk av Biocartis Idylla plattform for molekylær testing. |                                                                                                    |                                                                                                    |                                                                                                    |                                                                                                    |                                                                                                    |  |  |  |
|-----------------------------------------------------------|----------------------------------------------------------------------------------------------------|----------------------------------------------------------------------------------------------------|----------------------------------------------------------------------------------------------------|----------------------------------------------------------------------------------------------------|----------------------------------------------------------------------------------------------------|--|--|--|
| Dokumentplassering:<br>II.MSK.Pat.2.3.4.1-2               | Utarbeidet av:<br>Fagbioingeniør Mahsa<br>Fakhraee                                                                                                    | Fagansvarlig:<br>Fagbioingeniør Mahsa<br>Fakhraee                                                                                                    | Godkjent dato:<br>19.01.2024                                                                                                    | Godkjent av:<br>Avdelingssjef Hilde Bjørnestøl<br>Hansen                                                                                                    | AV: 8<br>Revisjon:<br>4.00                                                                                                    |  |  |  |
| Medisinsk serviceklinikk/Avd for patolog                  | si SSK/Pasienter og brukere/Hi                                                                                                    | istologisk enhet/Mol.pat.                                                                                                    | •                                                                                                    | ·                                                                                                    |                                                                                                    |  |  |  |
|                                                           | <ul> <li>4. Send ana sender til hjelper å</li> <li>Det finne Cq-verdie og kan ko LOD). LOI allelene k</li> <li>SPC-signa behandlir tilfredssti</li> <li>Forekoms mellom S Denne fo som ΔCq.</li> <li>Det muta forhåndse «Mutasjo men der of for alle m».</li> </ul>                                                                                                    | lyselogger-filene via<br>bake en fil som inne<br>vurdere gyldighet a<br>s kvantifiseringsver<br>en gir en indikasjon<br>orreleres til testens<br>D defineres som der<br>consekvent kan påvi<br>aler (Sample Process<br>ngen av den fullster<br>illende.<br>sten av en mutant g<br>PC Cq og Cq som bl<br>rskjellen mellom ko<br>nte signalet anses s<br>definert intervall, og<br>on er registrert i».<br>en ΔCq-verdi ligger<br>outante signaler, rap | a e-post til ke<br>eholder PCR<br>v negative o<br>di (Cq- verdi<br>på mengder<br>deteksjonsg<br>n laveste alle<br>ises i ≥95 % a<br>sing Control)<br>ndige proses<br>e oppnådd f<br>ntrollsignale<br>som påvist h<br>g prøven rap<br>Prøver som<br>utenfor det<br>oporteres so | ontaktpersonen i Biocar<br>-kurver og noen verdier<br>og ugyldige resultater.<br>) for hver gyldig kurve.<br>n av forsterkbart inngan<br>rensen (Limit Of Detect<br>elefrekvensen der de m<br>av testtilfellene.<br>) brukes til å kontrollere<br>sen (prøve til resultat) e<br>tsette ved å beregne fo<br>or ett eller flere mutant<br>et og mutantsignalet de<br>vis ΔCq-verdien er inne<br>porteres deretter som<br>har et gyldig kontrollsig<br>forhåndsdefinerte inter<br>m «Ingen mutasjon reg | rtis. De<br>r som<br>Denne<br>gs-DNA,<br>ion,<br>utante<br>e at<br>er<br>rskjellen<br>tsignal.<br>fineres<br>nfor et<br>gnal,<br>rvallet<br>istrert i |  |  |  |
| Usikkerhet                                                | Konferer feilkilde                                                                                                    | er.                                                                                                    |                                                                                                    |                                                                                                    |                                                                                                    |  |  |  |
| Validering/dokumentasjoi<br>referanser                    | Weight of the second second | 2.5.1-1 Endringskom<br>2.5.1-1 Endringskom<br>2.5.2-1 Verifisering a<br>2.5.2-1 Verifisering a<br>atologi. SSK<br>1-3 Service- og vedl<br>ogi. Histologisk enhe                                                                                                    | troll Idylla -<br>av Idylla - Mo<br>ikeholdsopp<br>et. Avd. for p                                                                                                    | Molekylærpatologi. His<br>olekylærpatologi. Histo<br>ogaver i molpat lab.<br>oatologi SSK.                                                                                                    | tologisk                                                                                                    |  |  |  |
|                                                           | Seksjon\Molekyl                                                                                                    | O:\Medisinsk serviceklinikk\Avdeling for patologi SSK\Avd for patologi SSK\HIST<br>Seksjon\Molekylærpatologi\Bruksanvisning                                                                                                    |                                                                                                    |                                                                                                    |                                                                                                    |  |  |  |

## Vedlegg:

## Kryssreferanser:

II.MSK.Pat.2.3.4.2-1 Skjema for rutineanalyser på Idylla. Molekylærpatologi. Histologisk enhet. Avd. for patologi SSK. (ARKIVERT) II.MSK.Pat.10.3.2.5.1-1 Endringskontroll Idylla - Molekylærpatologi. Histologisk enhet. Avd. for patologi. SSK II.MSK.Pat.10.3.2.5.2-1 Verifisering av Idylla - Molekylærpatologi. Histologisk enhet. Avd. for patologi. SSK II.MSK.Pat.2.3.4.1-3 Service- og vedlikeholdsoppgaver i molpat lab. Molekylærpatologi. Histologisk enhet. Avd. for patologi SSK.

## **Eksterne referanser:**

| • SØRLANDET SYKEHUS                         | Bruk av Bio                                        | ocartis Idylla plattfo                            | orm for mole                 | ekylær testing.                                          | Side: 8           |
|---------------------------------------------|----------------------------------------------------|---------------------------------------------------|------------------------------|----------------------------------------------------------|-------------------|
|                                             | Molekylærpa                                        | Itologi. Histologisk                              | enhet. Avd.                  | for patologi SSK.                                        | Av: 8             |
| Dokumentplassering:<br>II.MSK.Pat.2.3.4.1-2 | Utarbeidet av:<br>Fagbioingeniør Mahsa<br>Fakhraee | Fagansvarlig:<br>Fagbioingeniør Mahsa<br>Fakhraee | Godkjent dato:<br>19.01.2024 | Godkjent av:<br>Avdelingssjef Hilde Bjørnestøl<br>Hansen | Revisjon:<br>4.00 |

Medisinsk serviceklinikk/Avd for patologi SSK/Pasienter og brukere/Histologisk enhet/Mol.pat.

Idylla <sup>™</sup> KRAS Mutasjon Test, Bruksanvisning IVD BCT007559, Ref A0020. 02/2017 Idylla <sup>™</sup> NRAS-BRAF Mutasjon Test, Bruksanvisning IVD BCT005568, Ref A0030. 12/2016 Idylla <sup>™</sup> BRAF Mutasjon Test, Bruksanvisning IVD BCT005528, Ref A0010. 02/2016 Idylla <sup>™</sup> EGFR Mutasjon Test, Bruksanvisning IVD BCT007551, Ref A0060. 06/2017 Idylla <sup>™</sup> Brukerhåndbok, Biocartis. 12/2016